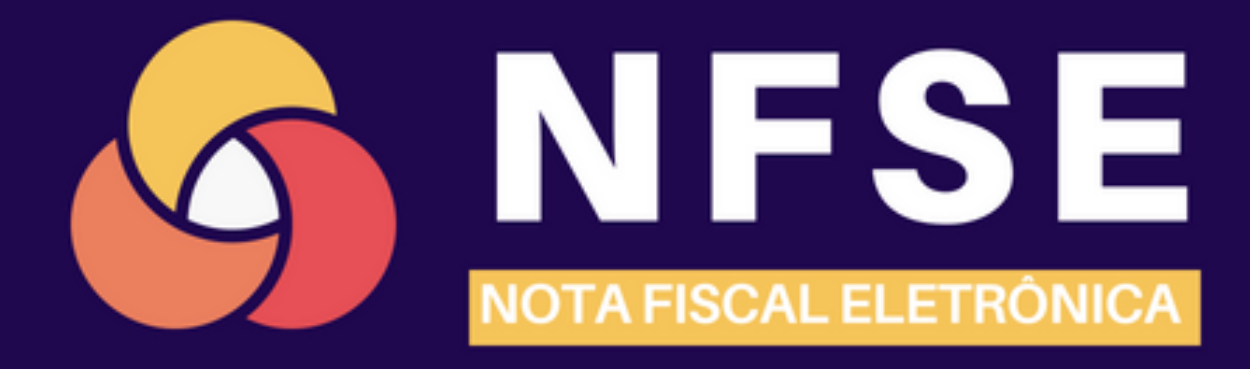

# **NFSE- CONTRIBUINTE**

**MANUAL DE USO DO CONTRIBUINTE** 

# **NFSE- CONTRIBUINTE**

## MANUAL DE USO DO CONTRIBUINTE

A Nota Fiscal de Serviço Eletrônica (NFSe-Municipal) é um documento fiscal emitido no site da própria Prefeitura (em tempo real) pelo Prestador de Serviços. As NFS-e ficam armazenadas na base de dados da prefeitura e são acessíveis pelo site a qualquer momento, tanto para o Prestador quanto para o Tomador do serviço.

O Sistema de Notas Fiscais de Serviços Eletrônicas permite aos contribuintes a emissão, impressão, reimpressão e cancelamento das NFS-e, a geração automática da guia de recolhimento do ISS, o acompanhamento do pagamento das guias emitidas, a verificação da autenticidade das NFS-e, a consulta e utilização de créditos, dentre outras funcionalidades.

As pessoas físicas e jurídicas que não são contribuintes do município também podem acessar o sistema para verificar autenticidade de NFS-e, acompanhar as NFS-e.

# **Objetivo do Manual**

Facilitar o uso do sistema de emissão e controle de notas fiscais eletrônicas pelo contribuinte. Prestador/Tomador de serviços.

# **Imagens do Manual**

As imagens presentes nesse manual foram retiradas de um sistema com uma cidade fictícia. Mas todas as cidades que adotam nosso sistema possuem as mesmas funcionalidades presentes neste manual.

| SUMÁRIO                                           |         |
|---------------------------------------------------|---------|
| Quem são so contribuintes que usam nosso sistema? | 5       |
| Tomador de Serviço                                | 5       |
| Prestador de Serviço                              | 5       |
| Como se tornar um Prestador Autorizado            | 5       |
| 1. Visão geral                                    | 6       |
| 2. Credenciamento                                 | 7       |
| 2.1 Credenciamento de Pessoa Física               | 7       |
| Visão Geral da Página de Credenciamento           | 8       |
| 1º Passo Para Credenciamento: Geral               | 8       |
| 2º Passo Para Credenciamento: dados do prestador  | 9       |
| 3º Passo Para Credenciamento: SERVIÇOS1           | 0       |
| 4º Passo Para Credenciamento: Acesso ao Sistema1  | 1       |
| Confirmação de Credenciamento1                    | 1       |
| 2.2 Credenciamento de Pessoa Jurídica1            | 2       |
| Visão Geral da Página de Credenciamento1          | 3       |
| 1º Passo Para Credenciamento: Geral1              | 3       |
| 2º Passo Para Credenciamento: dados do prestador1 | 4       |
| 3º Passo Para Credenciamento: Sócios1             | 5       |
| 4º Passo Para Credenciamento: SERVIÇOS1           | 7       |
| 5º Passo Para Credenciamento: Acesso ao Sistema1  | 8       |
| Confirmação de Credenciamento 1                   | 8       |
| 2.3 Credenciamento de Tomador para Prestador 1    | 9       |
| 3. Verificação e Validação da NFSE 2              | 20      |
| 4. PORTAL DO CONTROBUINTE – ÁREA DO PRESTADOR 2   | 21      |
| 4.1 Acesso ao Sistema 2                           | 21      |
| 4.2 Como recuperar uma senha 2                    | 21      |
| 4.3 Visão geral da página inicial do prestador2   | 22      |
| 4.4 Extratos 2                                    | 23      |
| 4.4.1 Detalhes do extrato 2                       | 23      |
| 4.5 Guias de Arrecadação 2                        | 24      |
| 4.6 Meus Dados 2                                  | 25      |
| 4.6.1 Alterar Senha 2                             | 25      |
| 4.6.2 Alterar endereço 2                          | 26      |
| 4.6.3 Alterar contador 2                          | 26      |
| 4.6.4 DMED – declaração de serviços médicos       | 27<br>3 |

| 4.7 Notas Fiscais                                        | 28 |
|----------------------------------------------------------|----|
| 4.7.1 Detalhes da Nota e Enviar Nota por e- mail         | 29 |
| 4.7.2 Emitir Nota Fiscal                                 | 30 |
| 1º Passo: informações do tomador de serviço              | 30 |
| 2º Passo: informações sobre o serviço prestado e valores | 33 |
| Confirmação de emissão da nota fiscal                    | 34 |
| 4.7.2 Cancelar Nota Fiscal                               | 35 |

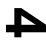

#### QUEM SÃO SO CONTRIBUINTES QUE USAM NOSSO SISTEMA?

Toda nota fiscal de serviço eletrônica é constituída por um Prestador de Serviço e um Tomador de Serviço.

#### **Tomador de Serviço**

O tomador de serviço é quem contrata o serviço, ou seja, a quem se destina o que foi adquirido.

• Os tomadores de serviço são cadastrados pelos prestadores no momento da emissão das notas.

#### Prestador de Serviço

O prestador de serviço, como o próprio nome diz, é quem oferece algum tipo de serviço, de forma comercial, a uma empresa ou pessoa física.

• É o prestador de serviço que terá acesso ao portal para emissão de notas fiscais.

Para nosso sistema, todo prestador pode também vir a ser um tomador. Logo, ao fazer uma solicitação de credenciamento como prestador os seus dados serão cadastrados automaticamente como tomador de serviço.

#### **Como se tornar um Prestador Autorizado**

Para se tornar um prestador autorizado o contribuinte deve realizar uma solicitação de CREDENCIAMENTO. Após essa solicitação, a prefeitura analisará os dados e aprovará, ou não, o acesso do contribuinte. Após essa aprovação o contribuinte passa a ser um prestador e ter acesso ao sistema.

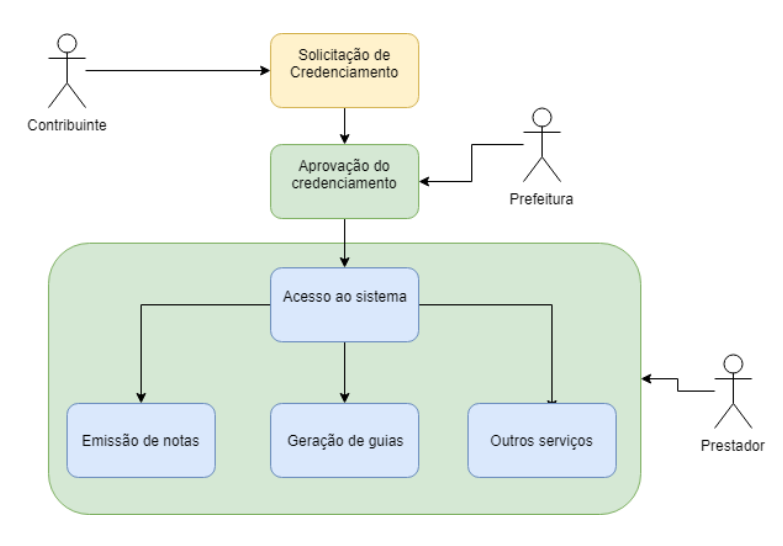

FIGURA 1 - PROCESSO DE CREDENCIAMENTO DE UM PRESTADOR

| 1. VISÃO GERAL                                                                                               |                                                                               |
|----------------------------------------------------------------------------------------------------|-------------------------------------------------------------------------------|
| NFSE<br>NOTA FISCAL ELETRONICA                                                                               | TURA MUNICIPAL DE     8       VALLEY     1                                    |
| Início Credenciamento Legislação Ferramentas A                                                               | Njuda 2                                                                       |
| Acesso Pessoa Física CPF * admin Senha * ··· PEntrar Jesqueci a senha                                        | Pessoa Jurídica 3<br>CNPJ * admin<br>Senha * ····<br>PEntrar Jesqueci a senha |
| Credenciamento<br>Notas Avulsas<br>Credenciamento de Pessoa Física saiba mais<br>+ credenciar                | to de                                                                         |
| Acompanhamento<br>Notas Fiscais Emitidas<br>Quantidade de Notas: 354<br>Valor das Notas Emitidas: 980.692,00 | PRESTADORES Prestadores autorizados: 34                                       |

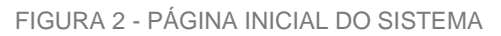

- 1. Prefeitura Municipal;
- 2. Menu Principal;
- 3. Acesso ao sistema (login);
- 4. Credenciamento de Pessoa Física (notas avulsas);
- 5. Credenciamento Pessoas Jurídicas;
- 6. Verificação do status do credenciamento;
- 7. Placar geral de notas emitidas na prefeitura municipal;
- 8. Verificador de autenticidade da nota;

#### **2. CREDENCIAMENTO**

Para se tornar um prestador autorizado o contribuinte deve realizar uma solicitação de CREDENCIAMENTO. Após essa solicitação, a prefeitura analisará os dados e aprovará, ou não, o acesso do contribuinte. Após essa aprovação o contribuinte passa a ser um prestador e ter acesso ao sistema. Confira como realizar seu credenciamento.

#### 2.1 Credenciamento de Pessoa Física

Para o credenciamento de Pessoa Física, o contribuinte pode 1) selecionar a opção no menu principal; 2) clicar em credenciamento de pessoa física

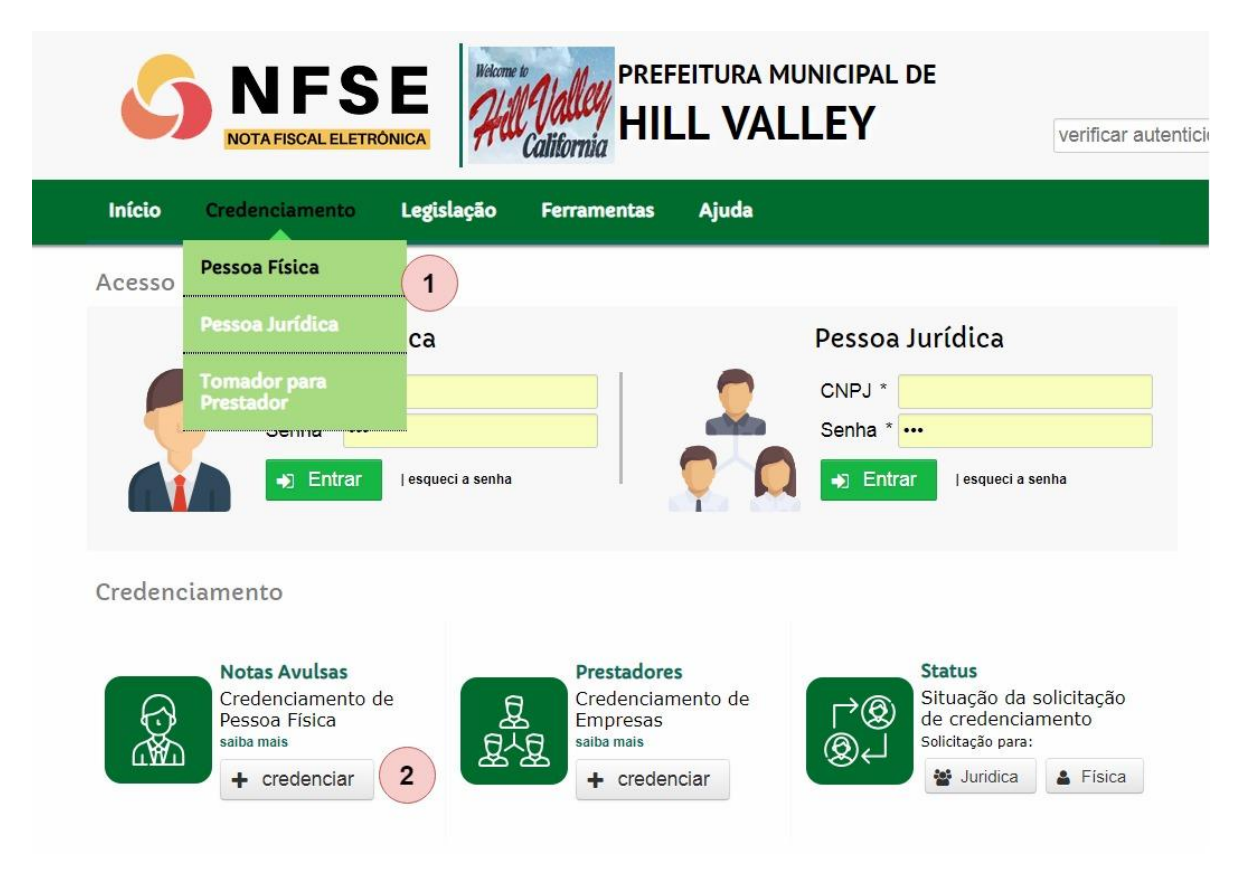

FIGURA 3 - OPÇÕES DE NAVEGAÇÃO PARA CREDENCIAMENTO DE PESSOA FÍSICA

Após escolher a opção de credenciamento de pessoa física você será encaminhado à página para preencher as informações.

Para facilitar o preenchimento de todas as informações, a página de credenciamento foi dividia em etapas (ou passos) onde cada passo tem seu objetivo definido e campos próprios. As etapas são:

- a) Geral
- b) Detalhes do Prestador
- c) Serviços
- d) Acesso ao sistema

| ÃO GER | AL DA PÁGINA E<br>NFS<br>NOTA FISCAL ELETR |             | NCIAMENTO<br>Valley<br>California | D<br>FEITURA MUN<br>LL VALL | IICIPAL DE<br>EY         | verificar auto |
|--------|--------------------------------------------|-------------|-----------------------------------|-----------------------------|--------------------------|----------------|
| Início | o Credenciamento                           | Legislação  | Ferramentas                       | Ajuda                       |                          |                |
| CR     | EDENCIAMENTO DE                            | E PESSOA FÍ | SICA                              | você está a                 | aqui: 金 → CREDENCIAMENTO | PESSOA FÍSICA  |
| Geral  | Detalhes do Prestador                      | Servicos Ac | acco ao Sistema                   |                             |                          |                |
| Inform | nações do Prestador                        |             |                                   |                             |                          |                |
| CPF    | *                                          | Ver         | ificar Documento                  | 3                           |                          |                |
|        | (2)                                        |             |                                   |                             |                          | → próximo      |

FIGURA 4 - CREDENCIAMENTO DE PESSOA FÍSICA

- 1. Indicação de qual passo do credenciamento está;
- 2. Campo de preenchimento do CPF do prestador;
- 3. Verificação de documento do Prestador;
- 4. Botão para ir ao próximo passo;

#### 1º PASSO PARA CREDENCIAMENTO: GERAL

Forneça seu CPF no campo CPF. Após digitar seu documento completo clique no botão "Verificar Documento". Após realizar esses passos você receberá uma mensagem na parte superior que pode ser:

1: Documento válido. Seu documento está apto ao credenciamento e você pode clicar em próximo para ir ao próximo passo.

|          | ocumento Válido         |              |                 |           |         |          |         |           | ×  |
|----------|-------------------------|--------------|-----------------|-----------|---------|----------|---------|-----------|----|
| Geral    | Detalhes do Prestador   | Serviços Ace | esso ao Sistem  | a         |         |          |         |           |    |
| Inform   | nações do Prestador     |              |                 |           |         |          |         |           |    |
| CPF      | * 763.020.673-91        | Veri         | ficar Documento |           |         |          |         |           |    |
|          |                         |              |                 |           |         |          |         | → próxim  | 10 |
|          |                         |              |                 |           |         |          |         |           |    |
|          | FIG                     | URA 5 - DOC  | UMENTO VÁ       | LIDO EM   | I PESSO | A FÍSICA |         |           |    |
| 2:       | Documento inválio       | do. Você die | gitou o núm     | nero de s | seu doo | umento   | de forr | na errada | a. |
|          |                         |              | ,               |           |         |          |         |           |    |
| CPF invá | lido. Confira o valor d | igitado.     |                 |           |         |          |         |           |    |
|          |                         |              |                 |           |         |          |         |           |    |
|          |                         |              |                 |           |         |          |         |           |    |
|          |                         | FI           | GURA 6 - CP     | F INVÁLI  | DO      |          |         |           |    |

3: Documento já cadastrado como Prestador. O documento fornecido já pertence a um prestador com uma solicitação de credenciamento cadastrada. Para verificar o status do credenciamento, vá em status do credenciamento.

🛕 Este documento já está cadastrado como PRESTADOR em nosso sistema.

FIGURA 7 - DOCUMENTO CADASTRADO COMO PRESTADOR

4: Documento cadastrado como tomador mas solicitação de credenciamento ainda não realizada.

Isso ocorre pois um outro prestador precisou cadastrar seus dados para a emissão de uma nota fiscal na qual você era tomador. Como suas informações no sistema são únicas, é necessário que você faça uma solicitação de credenciamento do tipo "De Tomador para Prestador".

| Este documento foi cadastrado como toma<br>Confira o documento fornecido e, caso este<br>PRESTADOR. Para isso, clique no botão aba | dor em nosso sistema.<br>2ja correto, realize um credenci<br>aixo. | amento do tipo TOMADOR PARA |
|----------------------------------------------------------------------------------------------------|--------------------------------------------------------------------|-----------------------------|
|                                                                                                    |                                                                    |                             |
|                                                                                                    |                                                                    |                             |

Å Este documento está cadastrado como tomador, siga as instruções para torna-se um prestador.

FIGURA 8 - DOCUMENTO CADASTRADO COMO TOMADOR

#### 2º PASSO PARA CREDENCIAMENTO: DADOS DO PRESTADOR

Ao entrar no segundo passo de credenciamento, seus dados serão solicitados. Os campos marcados com (\*) são obrigatórios.

| Geral Detalhe | s do Prestador Serviços Acesso ao Sistema |          |
|---------------|-------------------------------------------|----------|
| Detalhes      |                                           |          |
| Nome *        |                                           |          |
| RG *          |                                           |          |
| Endereço      |                                           |          |
| Logadouro *   |                                           |          |
| Número *      |                                           |          |
| Bairro *      |                                           |          |
| Complemento   |                                           |          |
| Cidade *      |                                           |          |
| Estado *      | Selecione 🔹                               |          |
| CEP *         |                                           |          |
| Telefone *    |                                           |          |
| Celular       |                                           |          |
| Email *       |                                           |          |
| ← anterior    |                                           | <b>→</b> |

#### 3º PASSO PARA CREDENCIAMENTO: SERVIÇOS

Neste passo você deve informar os serviços que você pode prestar na emissão de notas fiscais eletrônicas.

Para adicionar um serviços você deve escollher o serviço na tabela SERVIÇOS DISPONÍVEIS (esquerda) Dica: Você pode procurar o serviço digitando seu código ou parte da descrição no campo de filtro (logo acima do valor) e apertando enter

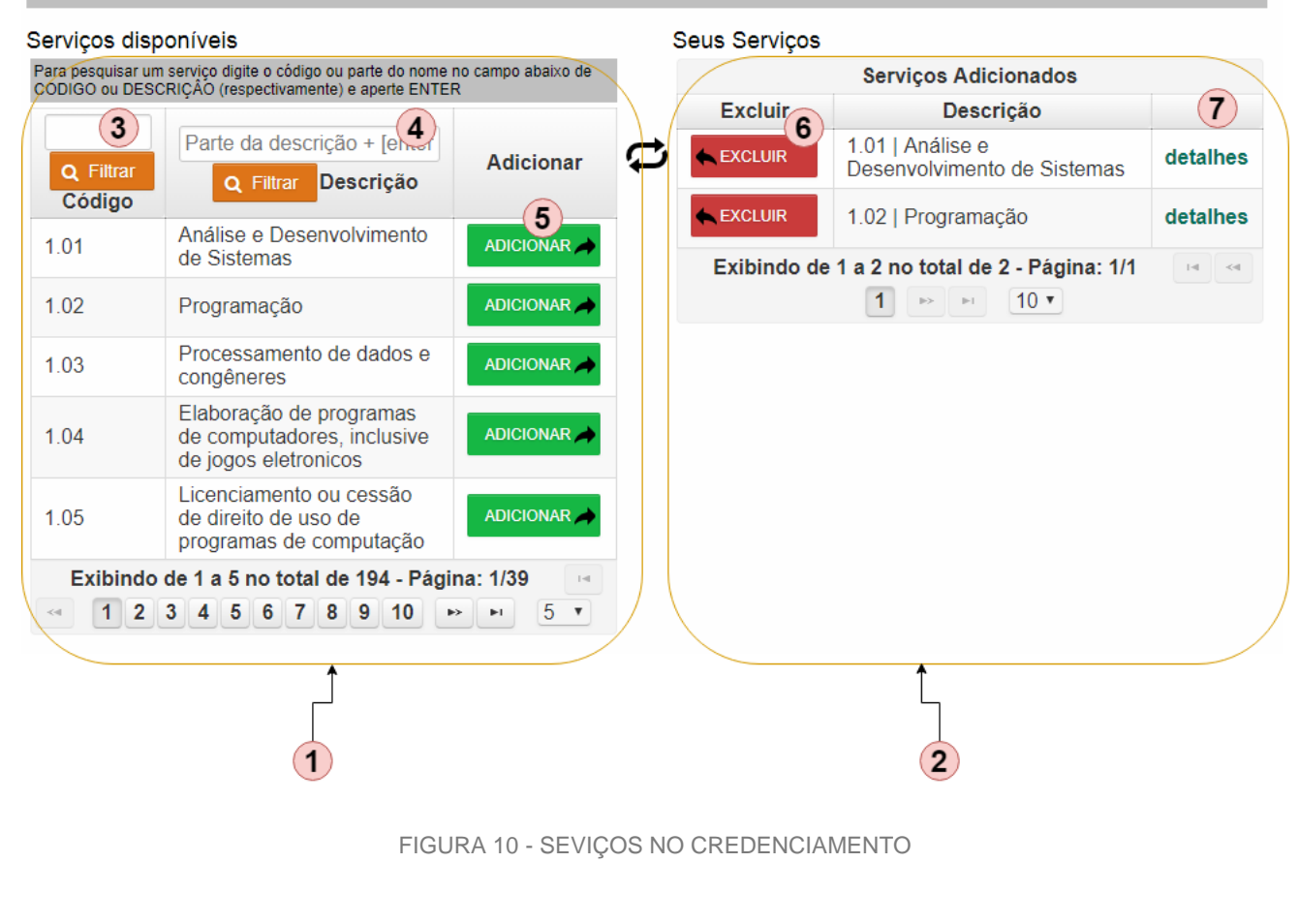

- 1. Tabela de Serviços Disponíveis de acordo com a legislação da Prefeitura;
- 2. Seus serviços adicionados;
- 3. Filtrar opções de serviço pelo código;
- 4. Filtrar opções de serviço pela descrição ou parte da descrição;
- 5. Botão de Adicionar Serviço a sua tabela de serviços;
- 6. Botão de Excluir serviços da sua tabela de serviço;
- 7. Detalhes do serviço adicionado;

Após adicionar todos os serviços que é autorizado a prestar, clique em próximo e vá para o passo seguinte.

# 4º PASSO PARA CREDENCIAMENTO: ACESSO AO SISTEMA Nessa etapa você deve criar uma senha que servirá para o acesso ao sistema de nota fiscal eletrônica. Detalhes do Prestador Serviços Acesso ao Sistema Geral SENHA \* CONFIRMAÇÃO \* CREDENCIAR FIGURA 11 - ACESSO AO SISTEMA NO CREDENCIAMENTO **CONFIRMAÇÃO DE CREDENCIAMENTO** Após todos os passos (etapas) você verá a tela de confirmação de credenciamento e um e-mail será enviado para o endereço e-mail fornecido na etapa Dados do Prestador. você está ♠ ► CREDENCIAMENTO ► CONFIRMAÇÃO DE CREDENCIAMENTO aqui: CONFIRMAÇÃO Solicitação de Credenciamento realizada com sucesso! Compareça a Prefeitura Municipal para terminar o processo de credenciamento. Prestador:SAFDFSDS Documento:763.020.673-91 Sua solicitação de credenciamento junto à Prefeitura Municipal foi efetuada com sucesso. Você pode acompanhar o processo de liberação de sua solicitação. as informações sobre esta solicitação foram enviadas para KERLLOANDRADE@HOTMAIL.COM Acompanhe o status de sua solicitação. Pessoa Juridica Pessoa Física FIGURA 12 - CONFIRMAÇÃO DE CREDENCIAMENTO

#### 2.2 Credenciamento de Pessoa Jurídica

Para o credenciamento de Pessoa Jurídica, o contribuinte pode 1) selecionar a opção no menu principal; 2) clicar em credenciamento de prestadores

| S                     | NFSE<br>NOTA FISCAL ELETRÔNICA                                                                                                    | verificar autentic           |
|-----------------------|----------------------------------------------------------------------------------------------------|------------------------------|
| Início                | Credenciamento Legislação Ferramentas Ajuda                                                                                                    |                              |
| Acesso                | Pessoa Física   Pessoa Jurídica   Comador para   Prestador   Semina   Semina | 18                           |
| Credent               | Notas Avulsas   Credenciamento de   Pessoa Física   saiba mais   + credenciar     Prestadores   Credenciamento de   Empresas   saiba mais   2     + credenciar     Status   Juridica                                                                                                    | icitação<br>ento<br>🌢 Física |
| Após esc<br>para pree | FIGURA 13 - CREDECIAMENTO DE PESSOA JURÍDICA<br>colher a opção de credenciamento de pessoa jurídica você será encaminhado a<br>encher as informações.                                                                                                    | à página                     |
|                       | Para facilitar o preenchimento de todas as informações, a página<br>credenciamento foi dividia em etapas (ou passos) onde cada passo<br>seu objetivo definido e campos próprios. As etapas são:<br>a) Geral<br>b) Detalhes da Empresa<br>c) Sócios/Representante Legal<br>d) Serviços<br>e) Acesso ao Sistema                                                                                                    | a de<br>tem                  |
|                       |                                                                                                    | 12                           |

| eral Detalhes da Empresa Sóci<br>Informações da Empresa                                                                                                    | ios/Representante Legal Serviços Acesso ao Sistema 1                                                                                                    |                                                                                                    |
|----------------------------------------------------------------------------------------------------|----------------------------------------------------------------------------------------------------|----------------------------------------------------------------------------------------------------|
| eral Detalhes da Empresa Sóci                                                                                                    | ios/Representante Legal Serviços Acesso ao Sistema (1)                                                                                                    |                                                                                                    |
| nformações da Empresa                                                                                                    |                                                                                                    |                                                                                                    |
|                                                                                                    |                                                                                                    |                                                                                                    |
| NPJ * 2                                                                                                    | Verificar Documento                                                                                                    |                                                                                                    |
| IPO DE EMPRESA EMPR                                                                                                    | RESA NAO OPTANTE DO SIMPLES NACIONAL V                                                                                                    |                                                                                                    |
|                                                                                                    | 5 → próxin                                                                                                    |                                                                                                    |
| FIGURA 14 - VIS                                                                                                    | SAO GERAL DO CREDENCIAMENTO DE PESSOA JURÍDICA                                                                                                    |                                                                                                    |
| 1. Indicação de qual pa                                                                                                    | asso do credenciamento está;                                                                                                    |                                                                                                    |
| 2. Campo de preenchir                                                                                                    | mento do CNPJ do prestador;                                                                                                    |                                                                                                    |
| <ol> <li>verificação de docur</li> <li>Selecionar tipo de er</li> </ol>                                                                                                    | mento do Prestador;<br>mpresa:                                                                                                    |                                                                                                    |
| 5. Próximo passo                                                                                                    | ·······                                                                                                    |                                                                                                    |
|                                                                                                    |                                                                                                    |                                                                                                    |
|                                                                                                    |                                                                                                    |                                                                                                    |
|                                                                                                    |                                                                                                    |                                                                                                    |
| PASSO PARA CREDENCIA<br>neça o CNPJ da sua empres                                                                                                    | MENTO: GERAL<br>sa no campo CNPJ. Após digitar seu documento completo clique                                                                                                    |                                                                                                    |
| PASSO PARA CREDENCIA<br>neça o CNPJ da sua empres<br>ão "Verificar Documento". Ap<br>erior que pode ser:<br>Documento válido. Seu docu<br>a ir ao próximo passo.                                                                                                    | MENTO: GERAL<br>sa no campo CNPJ. Após digitar seu documento completo clique<br>pós realizar esses passos você receberá uma mensagem na part<br>mento está apto ao credenciamento e você pode clicar em próxir                                                                                                    |                                                                                                    |
| PASSO PARA CREDENCIA<br>neça o CNPJ da sua empres<br>ão "Verificar Documento". Ap<br>erior que pode ser:<br>Documento válido. Seu docu<br>a ir ao próximo passo.                                                                                                    | MENTO: GERAL<br>sa no campo CNPJ. Após digitar seu documento completo clique<br>pós realizar esses passos você receberá uma mensagem na part<br>mento está apto ao credenciamento e você pode clicar em próxir                                                                                                    |                                                                                                    |
| PASSO PARA CREDENCIA<br>neça o CNPJ da sua empres<br>ão "Verificar Documento". Ap<br>erior que pode ser:<br>Documento válido. Seu docu<br>a ir ao próximo passo.                                                                                                    | MENTO: GERAL<br>sa no campo CNPJ. Após digitar seu documento completo clique<br>pós realizar esses passos você receberá uma mensagem na part<br>mento está apto ao credenciamento e você pode clicar em próxir<br>*                                                                                                    |                                                                                                    |
| PASSO PARA CREDENCIA<br>neça o CNPJ da sua empres<br>ão "Verificar Documento". Ap<br>perior que pode ser:<br>Documento válido. Seu docu<br>a ir ao próximo passo.<br>(i) Documento Válido<br>Geral Detalhes da Empresa Sóc<br>Informações da Empresa                                                                                       | MENTO: GERAL<br>sa no campo CNPJ. Após digitar seu documento completo clique<br>pós realizar esses passos você receberá uma mensagem na part<br>mento está apto ao credenciamento e você pode clicar em próxir<br>*<br>clos/Representante Legal Serviços Acesso ao Sistema                                                                                                    |                                                                                                    |
| PASSO PARA CREDENCIA         neça o CNPJ da sua empres         ão "Verificar Documento". Appres         ão "Verificar Documento". Appres         Occumento válido. Seu docu         a ir ao próximo passo.         Imación Detalhes da Empresa         CNPJ *         06.840.748/0001-89                                                   | MENTO: GERAL<br>sa no campo CNPJ. Após digitar seu documento completo clique<br>pós realizar esses passos você receberá uma mensagem na part<br>mento está apto ao credenciamento e você pode clicar em próxir<br>tos/Representante Legal Serviços Acesso ao Sistema<br>Verificar Documento                                                                                                    |                                                                                                    |
| PASSO PARA CREDENCIA         neça o CNPJ da sua empres         ão "Verificar Documento". Appres         ão "Verificar Documento". Appres         Occumento válido. Seu docu         a ir ao próximo passo.         I Documento Válido         Geral Detalhes da Empresa         CNPJ * 06.840.748/0001-89         TIPO DE EMPRESA          | MENTO: GERAL<br>sa no campo CNPJ. Após digitar seu documento completo clique<br>pós realizar esses passos você receberá uma mensagem na part<br>mento está apto ao credenciamento e você pode clicar em próxir<br><b>k</b><br>clos/Representante Legal Serviços Acesso ao Sistema<br>Verificar Documento<br>RESA NÃO OPTANTE DO SIMPLES NACIONAL •                                                                                                    |                                                                                                    |
| PASSO PARA CREDENCIA         neça o CNPJ da sua empres         ão "Verificar Documento". Apperior que pode ser:         Documento válido. Seu docu         a ir ao próximo passo.         i Documento Válido         Geral Detalhes da Empresa         CNPJ * 06.840.748/0001-89         TIPO DE EMPRESA                                   | MENTO: GERAL<br>sa no campo CNPJ. Após digitar seu documento completo clique<br>pós realizar esses passos você receberá uma mensagem na part<br>mento está apto ao credenciamento e você pode clicar em próxir<br><pre></pre>                                                                                                    |                                                                                                    |
| PASSO PARA CREDENCIA         neça o CNPJ da sua empres         ão "Verificar Documento". Apperior que pode ser:         Documento válido. Seu docu         a ir ao próximo passo.         i Documento Válido         Geral Detalhes da Empresa         CNPJ * 06.840.748/0001-89         TIPO DE EMPRESA                                   | MENTO: GERAL<br>sa no campo CNPJ. Após digitar seu documento completo clique<br>pós realizar esses passos você receberá uma mensagem na par<br>mento está apto ao credenciamento e você pode clicar em próxir<br><pre></pre>                                                                                                    |                                                                                                    |
| PASSO PARA CREDENCIA<br>neça o CNPJ da sua empres<br>ão "Verificar Documento". Ap<br>erior que pode ser:<br>Documento válido. Seu docu<br>a ir ao próximo passo.<br>() Documento Válido<br>Geral Detalhes da Empresa<br>CNPJ * 06.840.748/0001-89<br>TIPO DE EMPRESA EMPR                                                                  | MENTO: GERAL<br>sa no campo CNPJ. Após digitar seu documento completo clique<br>pós realizar esses passos você receberá uma mensagem na part<br>mento está apto ao credenciamento e você pode clicar em próxim<br><pre></pre>                                                                                                    |                                                                                                    |
| PASSO PARA CREDENCIA<br>neça o CNPJ da sua empres<br>ão "Verificar Documento". Ap<br>erior que pode ser:<br>Documento válido. Seu docu<br>a ir ao próximo passo.<br>() Documento Válido<br>Geral Detalhes da Empresa Sóc<br>Informações da Empresa<br>CNPJ * 06.840.748/0001-89<br>TIPO DE EMPRESA EMPR<br>2: Documento inválido           | MENTO: GERAL<br>sa no campo CNPJ. Após digitar seu documento completo clique<br>pós realizar esses passos você receberá uma mensagem na part<br>mento está apto ao credenciamento e você pode clicar em próxir<br>clos/Representante Legal Serviços Acesso ao Sistema<br>verificar Documento<br>RESA NÃO OPTANTE DO SIMPLES NACIONAL •<br>r próximo<br>FIGURA 15 - DOCUMENTO VÁLIDO<br>. Você digitou o número de seu documento de forma errada.                                                                                                    |                                                                                                    |
| PASSO PARA CREDENCIA<br>neça o CNPJ da sua empres<br>ão "Verificar Documento". Ap<br>perior que pode ser:<br>Documento válido. Seu docu<br>a ir ao próximo passo.<br>() Documento Válido<br>Geral Detalhes da Empresa<br>CNPJ * 06.840.748/0001-89<br>TIPO DE EMPRESA EMPR<br>2: Documento inválido<br>CPF inválido. Confira o valor digit | MENTO: GERAL<br>sa no campo CNPJ. Após digitar seu documento completo clique<br>pós realizar esses passos você receberá uma mensagem na part<br>mento está apto ao credenciamento e você pode clicar em próxir<br><a ap-<br="" documento".="" href="https://www.commento-exaction-commento-exaction-commento&lt;/td&gt;&lt;/tr&gt;&lt;tr&gt;&lt;td&gt;PASSO PARA CREDENCIA&lt;br&gt;neça o CNPJ da sua empres&lt;br&gt;ão " verificar="">perior que pode ser:<br/>Documento válido. Seu docu<br/>a ir ao próximo passo.<br/>Documento Válido<br/>Geral Detalhes da Empresa<br/>CNPJ * 06.840.748/0001-89<br/>TIPO DE EMPRESA EMPR<br/>2: Documento inválido<br/>CPF inválido. Confira o valor digit</a> | MENTO: GERAL<br>sa no campo CNPJ. Após digitar seu documento completo clique<br>pós realizar esses passos você receberá uma mensagem na part<br>mento está apto ao credenciamento e você pode clicar em próxir<br><a href="https://www.completenciamento">https://www.completenciamento e você pode clicar em próxir</a><br><a href="https://www.completenciamento">https://www.completenciamento e você pode clicar em próxir</a><br><a href="https://www.completenciamento">https://www.completenciamento e você pode clicar em próxir</a><br><a href="https://www.completenciamento">https://www.completenciamento e você pode clicar em próxir</a><br><a href="https://www.completenciamento">https://www.completenciamento e você pode clicar em próxir</a><br><a href="https://www.completenciamento">https://www.completenciamento e você pode clicar em próxir</a><br><a href="https://www.completenciamento">https://www.completenciamento e você pode clicar em próxir</a><br><a href="https://www.completenciamento">https://www.completenciamento</a><br><a href="https://www.completenciamento">https://www.completenciamento</a><br><a href="https://www.completenciamento">https://www.completenciamento</a><br><a href="https://www.completenciamento">https://www.completenciamento</a><br><a href="https://www.completenciamento">https://www.completenciamento</a><br><a href="https://www.completenciamento">https://www.completenciamento</a><br><a href="https://www.completenciamento">https://www.completenciamento</a><br><a href="https://www.completenciamento">https://www.completenciamento</a><br><a href="https://www.completenciamento">https://www.completenciamento</a><br><a href="https://www.completenciamento">https://www.completenciamento</a><br><a a="" href="https://www.completenciamento&lt;/a&gt;&lt;br&gt;&lt;a href=" https:="" www.completenciamento<=""><br/><a a="" href="https://www.completenciamento&lt;/a&gt;&lt;br&gt;&lt;a href=" https:="" www.completenciamento<=""><br/><a a="" href="https://www.completenciamento&lt;/a&gt;&lt;br&gt;&lt;a href=" https:="" www.completenciamento<=""><br/><a a="" href="https://www.completenciamento&lt;/a&gt;&lt;br&gt;&lt;a href=" https:="" www.completenciamento<=""><br/>&lt;a href="https://&lt;/td&gt;</a></a></a></a> |

3: Documento já cadastrado como Prestador. O documento fornecido já pertence a um prestador com uma solicitação de credenciamento cadastrada. Para verificar o status do credenciamento, vá em status do credenciamento.

🛕 Este documento já está cadastrado como PRESTADOR em nosso sistema.

FIGURA 17 - DOCUMENTO CADASTRADO COMO PRESTADOR

4: Documento cadastrado como tomador mas solicitação de credenciamento ainda não realizada.

Isso ocorre quando outro prestador precisou cadastrar seus dados para a emissão de uma nota fiscal na qual você era tomador. Como suas informações no sistema são únicas, é necessário que você faça uma solicitação de credenciamento do tipo "De Tomador para Prestador".

| este docume<br>Confira o doc<br>PRESTADOR. | nto foi cadastra<br>cumento forneci<br>Para isso, cliqu | ido como t<br>ido e, caso<br>ie no botã | comador em<br>o esteja corre<br>o abaixo. | nosso siste<br>eto, realize | ema.<br>e um cred | lenciamento d         | lo tipo TOM/       | ADOR PARA     |  |
|--------------------------------------------|---------------------------------------------------------|-----------------------------------------|-------------------------------------------|-----------------------------|-------------------|-----------------------|--------------------|---------------|--|
|                                            |                                                         |                                         | ≓ To                                      | mador para                  | a Prestad         | lor                   |                    |               |  |
|                                            |                                                         |                                         |                                           |                             |                   |                       |                    |               |  |
| A Esta das                                 | umonto ostá os                                          | dastrado o                              | omo tomado                                | r cigo oc ir                | actrucãos         | para torna oc         |                    | lor           |  |
| A Este doc                                 | umento esta ca                                          | uastrauo c                              | onio toniado                              | i, siya as ii               | Istruções         | para torna-se         | e uni prestau      | 101.          |  |
|                                            | F                                                       |                                         |                                           |                             | ASTRAD            |                       | MADOR              |               |  |
|                                            | I                                                       |                                         |                                           |                             | AUTRAD            |                       | MADOR              |               |  |
| PASSO F                                    | PARA CRED                                               | ENCIAN                                  | IENTO: D                                  | ADOS D                      | O PRE             | STADOR                |                    | 0             |  |
| entrar no                                  | o segundo pa                                            | ISSO de c                               | credencian                                | nento, se                   | eus dad           | os serao so           | licitados.         | Os campos     |  |
| arcados co                                 | om (°) sao or                                           | origatoric                              | )S.                                       |                             |                   |                       |                    |               |  |
|                                            |                                                         |                                         |                                           | ÍDICA                       |                   | você está aqui: 🏦 🕨 c | REDENCIAMENTO > PE | SSOA JURÍDICA |  |
|                                            | CREDENCIAM                                              | ENTODE                                  | PESSOA JUR                                | IDICA                       |                   |                       |                    |               |  |
|                                            |                                                         |                                         |                                           |                             |                   |                       |                    |               |  |
| G                                          | Geral Detalhes da                                       | Empresa                                 | Sócios/Represe                            | ntante Legal                | Serviços          | Acesso ao Siste       | ema                |               |  |
|                                            | Detalhes                                                |                                         |                                           |                             |                   |                       |                    |               |  |
| N                                          | lome *                                                  |                                         |                                           |                             |                   |                       |                    |               |  |
| IE                                         |                                                         |                                         |                                           |                             |                   |                       |                    |               |  |
| N                                          | iome Fantasia *                                         |                                         |                                           |                             |                   |                       |                    |               |  |
|                                            | Endereço                                                |                                         |                                           |                             |                   |                       |                    |               |  |
| Lo                                         | ogradouro *                                             |                                         |                                           |                             |                   |                       |                    |               |  |
| R                                          | iumero "                                                |                                         |                                           |                             |                   |                       |                    |               |  |
| C                                          |                                                         |                                         |                                           |                             |                   |                       |                    |               |  |
| С                                          | idade *                                                 |                                         |                                           |                             |                   |                       |                    |               |  |
| E                                          | stado *                                                 | Selecione                               | •                                         |                             |                   |                       |                    |               |  |
| С                                          | EP *                                                    |                                         |                                           |                             |                   |                       |                    |               |  |
| Te                                         | elefone *                                               |                                         |                                           |                             |                   |                       |                    |               |  |
| C                                          | elular                                                  |                                         |                                           |                             |                   |                       |                    |               |  |
| E                                          | mail *                                                  |                                         |                                           |                             |                   |                       |                    |               |  |
|                                            | - anterior                                              |                                         |                                           |                             |                   |                       |                    | → próximo     |  |
| -                                          |                                                         |                                         |                                           |                             |                   |                       |                    |               |  |
| +                                          |                                                         |                                         |                                           |                             |                   | ,                     |                    |               |  |

| CPF<br>814.121.345-87 TEST<br>← anterior                 | S DE SOCIO                                                             | 3)                                                                                                    | Nome                                             | 1                                                                         | Cadastrar                                    |                 |
|----------------------------------------------------------|------------------------------------------------------------------------|----------------------------------------------------------------------------------------------------|--------------------------------------------------|---------------------------------------------------------------------------|----------------------------------------------|-----------------|
| CPF<br>814.121.345-87 TEST<br>← anterior                 | S DE SOCIO                                                             | 3)                                                                                                    | Nome                                             |                                                                           | Cauastrai                                    | Inserir         |
| 814.121.345-87 TEST                                      | S DE SOCIO                                                             | 3                                                                                                    |                                                  | Ŭ                                                                         | Re                                           | mover           |
| ← anterior                                               |                                                                        |                                                                                                    |                                                  |                                                                           |                                              | × 4             |
|                                                          |                                                                        | II (II )                                                                                                    | I I I                                            |                                                                           |                                              |                 |
|                                                          |                                                                        |                                                                                                    |                                                  |                                                                           | → p                                          | róximo          |
|                                                          |                                                                        |                                                                                                    |                                                  |                                                                           |                                              |                 |
|                                                          | FIG                                                                    | GURA 20 - CREDEN                                                                                                  | ICIAMENTO                                        | DE SOCIOS                                                                 |                                              |                 |
| 1. Cadastrar no                                          | ovo sócio/ rep                                                         | presentante;                                                                                                    |                                                  |                                                                           |                                              |                 |
| 2. Inserir sócio/                                        | representant                                                           | te;                                                                                                    |                                                  |                                                                           |                                              |                 |
| 3. Dados do só                                           | cio da empre                                                           | esa;                                                                                                    |                                                  |                                                                           |                                              |                 |
| 4. Remover so                                            | CIO;                                                                   |                                                                                                    |                                                  |                                                                           |                                              |                 |
| uem pode ser s                                           | sócio/Repr                                                             | esentante Leg                                                                                                    | gal?                                             |                                                                           |                                              |                 |
| ualquer tomador (p                                       | pessoa física                                                          | ) cadastrado em                                                                                                   | nosso sist                                       | ema.                                                                      |                                              |                 |
| uando eu devo                                            | inserir um                                                             | n sócio?                                                                                                    |                                                  |                                                                           |                                              |                 |
| uando as informad                                        | ões do sócio                                                           | o da empresa já e                                                                                                 | estiverem c                                      | adastradas em no                                                          | osso sistema.                                | Para            |
| so, clique em INSE                                       | ERIR (2), e a                                                          | tala a seguir ser                                                                                                 | á aberta.                                        |                                                                           |                                              |                 |
|                                                          |                                                                        |                                                                                                    |                                                  |                                                                           |                                              |                 |
|                                                          | Inserir                                                                | Sócio Cadasti                                                                                                    | rado                                             | ×                                                                         |                                              |                 |
|                                                          | CPF                                                                    |                                                                                                    |                                                  | procurar                                                                  |                                              |                 |
|                                                          |                                                                        |                                                                                                    |                                                  |                                                                           |                                              |                 |
|                                                          |                                                                        |                                                                                                    |                                                  | ÓCIO                                                                      |                                              |                 |
|                                                          |                                                                        | FIGURA 21 - PF                                                                                                    |                                                  | 00.0                                                                      |                                              |                 |
| oós digitar o CPF o                                      | do sócio e cli                                                         | FIGURA 21 - PF                                                                                                    | RAR, você                                        | receberá uma des                                                          | sas mensage                                  | ens:            |
| oós digitar o CPF o                                      | do sócio e cli                                                         | FIGURA 21 - PF                                                                                                    | RAR, você i                                      | receberá uma des                                                          | ssas mensage                                 | ens:            |
| oós digitar o CPF o<br>1. Sócio já cada<br>pode clicar e | do sócio e cli<br>astrado: as ir<br>m ADICION/                         | FIGURA 21 - PF<br>car em PROCUF<br>nformações sobre<br>AR para incluir es                                         | RAR, você<br>e o sócio já<br>sse sócio n         | receberá uma des<br>a foram cadastrada<br>a lista de sócios o             | ssas mensage<br>as no sistema<br>la empresa. | ens:<br>1, você |
| pós digitar o CPF o<br>1. Sócio já cada<br>pode clicar e | do sócio e cli<br>astrado: as ir<br>m ADICION/<br>Inserir \$           | FIGURA 21 - PF<br>car em PROCUF<br>nformações sobre<br>AR para incluir es<br>Sócio Cadastr                        | RAR, você<br>e o sócio já<br>sse sócio n<br>rado | receberá uma des<br>a foram cadastrada<br>a lista de sócios c             | ssas mensage<br>as no sistema<br>la empresa. | ens:<br>1, você |
| oós digitar o CPF o<br>1. Sócio já cada<br>pode clicar e | do sócio e cli<br>astrado: as ir<br>m ADICION/<br>Inserir \$<br>СРF 81 | FIGURA 21 - PF<br>car em PROCUF<br>nformações sobre<br>AR para incluir es<br><b>Sócio Cadastr</b><br>4.121.345-87 | RAR, você<br>e o sócio já<br>sse sócio n<br>rado | receberá uma des<br>a foram cadastrada<br>a lista de sócios o<br><b>x</b> | ssas mensage<br>as no sistema<br>la empresa. | ens:<br>1, você |

FIGURA 22 - ISERIR SÓCIO

2. Sócio não encontrado: os dados do sócio não estão cadastrados no sistema e você deverá realizar o cadastro clicando no botão "cadastrar" da aba de sócios/ representantes.

#### Quando eu devo cadastrar um sócio?

Quando as informações do sócio da empresa não estiverem cadastradas em nosso sistema. Para isso, clique em CADASTRAR (1), e a tala a seguir será aberta.

#### Cadastro de Socios

| Nome *       |                    |
|--------------|--------------------|
| CPF *        | RG *               |
| Logradouro * |                    |
| Complemento  |                    |
| Número *     | Bairro *           |
| Cidade *     | Estado * Selecione |
| CEP *        |                    |
| Telefone *   | Celular            |
| Email        |                    |
| CADASTRAR 🗸  |                    |

#### FIGURA 23 - CADASTRAR SÓCIO

Após preencher corretamente os dados do sócio e clicar em CADASTRAR, os dados do sócio serão cadastrados em nosso sistema e será incluído automaticamente na lista de sócios da empresa.

×

#### 4º PASSO PARA CREDENCIAMENTO: SERVIÇOS

Neste passo você deve informar os serviços que você pode prestar na emissão de notas fiscais eletrônicas.

Para adicionar um serviços você deve escollher o serviço na tabela SERVIÇOS DISPONÍVEIS (esquerda) Dica: Você pode procurar o serviço digitando seu código ou parte da descrição no campo de filtro (logo acima do valor) e apertando enter

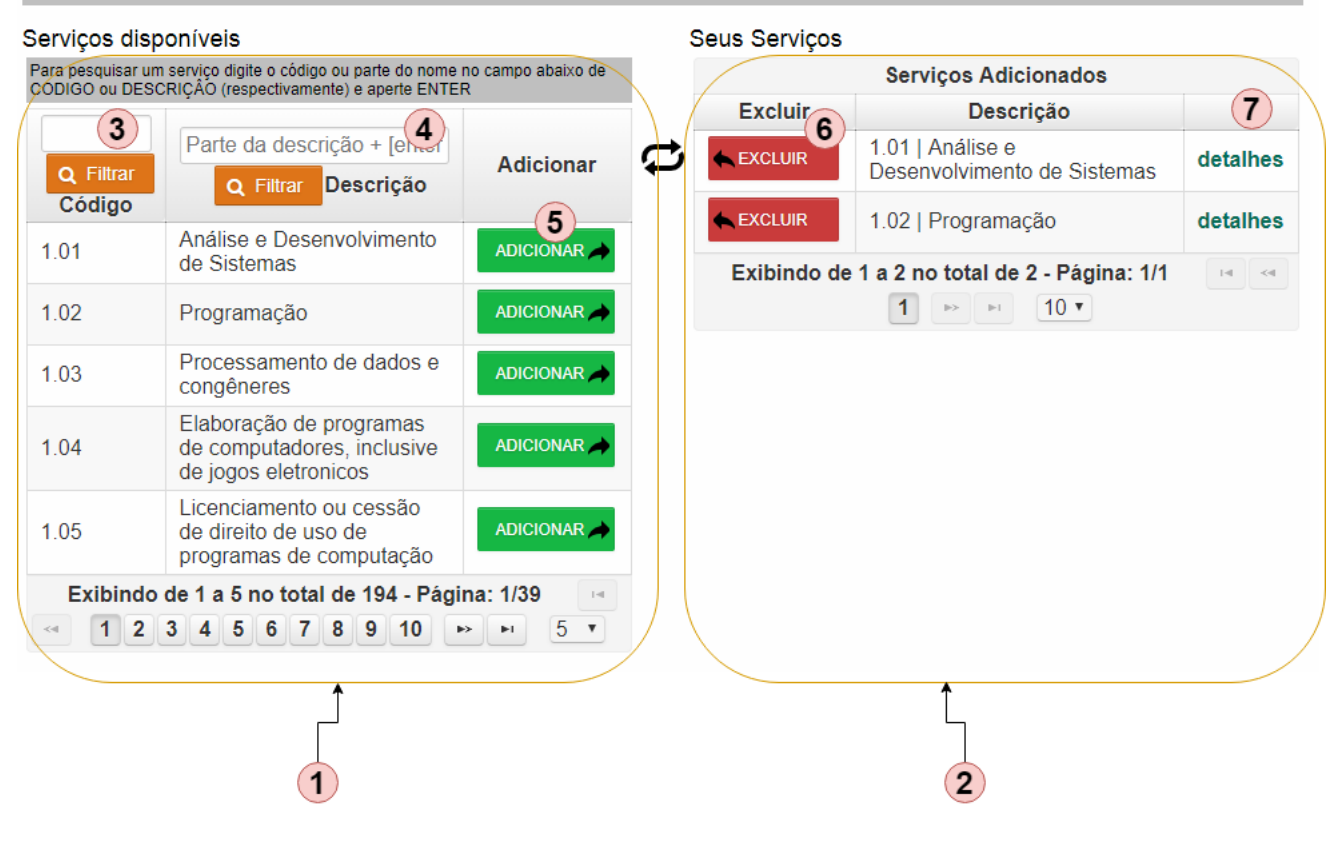

#### FIGURA 24 - SERVIÇOS

- 1. Tabela de Serviços Disponíveis de acordo com a legislação da Prefeitura;
- 2. Seus serviços adicionados;
- 3. Filtrar opções de serviço pelo código;
- 4. Filtrar opções de serviço pela descrição ou parte da descrição;
- 5. Botão de Adicionar Serviço a sua tabela de serviços;
- 6. Botão de Excluir serviços da sua tabela de serviço;
- 7. Detalhes do serviço adicionado;

Após adicionar todos os serviços que é autorizado a prestar, clique em próximo e vá para o passo seguinte.

#### 5º PASSO PARA CREDENCIAMENTO: ACESSO AO SISTEMA

Nessa etapa você deve criar uma senha que servirá para o acesso ao sistema de nota fiscal eletrônica.

| Geral | Detalhes do P      | restador    | Serviços     | Acesso ao Sistema |
|-------|--------------------|-------------|--------------|-------------------|
|       | IA *<br>FIRMAÇÃO * |             |              |                   |
| c     | REDENCIAR          | ✓           |              |                   |
|       | FI                 | GURA 25 - A | CESSO AO SIS | STEMA             |

#### **CONFIRMAÇÃO DE CREDENCIAMENTO**

Após todos os passos (etapas) você verá a tela de confirmação de credenciamento e um e-mail será enviado para o endereço e-mail fornecido na etapa Dados do Prestador.

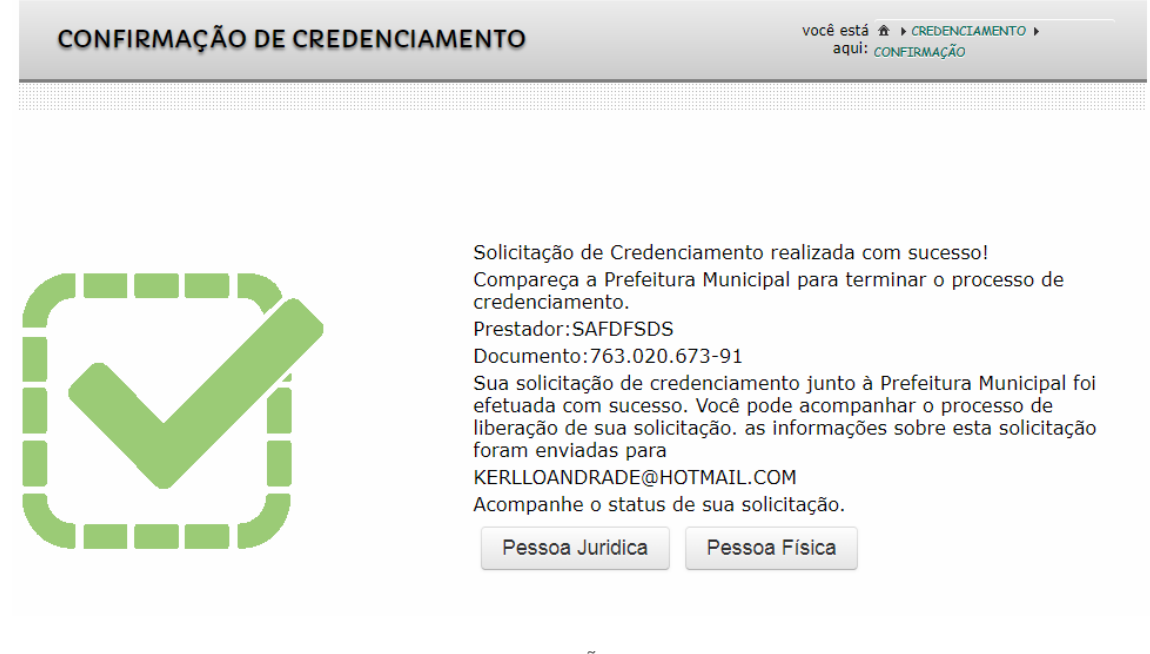

FIGURA 26 - CONFIRMAÇÃO DE CREDENCIAMENTO

#### 2.3 Credenciamento de Tomador para Prestador

O credenciamento de Tomador para Prestador é necessário quando seus dados já foram cadastrados como tomador em nosso sistema antes da solicitação de credenciamento.

Quando isso pode ocorrer?

- a) Um prestador cadastrou seus dados no ato de uma emissão e nota fiscal da qual sua empresa era a tomadora de serviços;
- b) Você foi cadastrado como um sócio representante de alguma empresa.

Para escolher essa opção de credenciamento, veja as opções na figura abaixo.

| 5       | NFS                                                             | Wetcome to<br>Will Valle<br>Californ | PREFEITURA MU                                                              | UNICIPAL DE                                                                                                    |
|---------|-----------------------------------------------------------------|--------------------------------------|----------------------------------------------------------------------------|----------------------------------------------------------------------------------------------------|
| Início  | Credenciamento                                                  | Legislação Ferra                     | amentas Ajuda                                                              |                                                                                                    |
| Acesso  | Pessoa Física                                                   |                                      |                                                                            |                                                                                                    |
|         | Pessoa Jurídica                                                 | a                                    |                                                                            | Pessoa Jurídica                                                                                                    |
|         | Tomador para<br>Prestador                                       | Pessoa Física<br>Pessoa Jurídica     |                                                                            | CNPJ * admin<br>Senha * •••                                                                                           |
| Credenc | iamento                                                         |                                      |                                                                            |                                                                                                    |
|         | Credenciamento d<br>Pessoa Física<br>saiba mais<br>+ credenciar |                                      | Prestadores<br>Credenciamento de<br>Empresas<br>saiba mais<br>+ credenciar | Status<br>Situação da solicitação<br>de credenciamento<br>Solicitação para:<br>Sulicitação para:<br>Sulicitação para: |

FIGURA 27 - DE TOMADOR PARA PRESTADOR

- 1. Credenciamento de tomador para prestador de pessoas físicas;
- 2. Credenciamento de tomador para prestador de pessoas jurídicas;

Após a escolha de uma das opções, o processo de credenciamento segue os mesmos passos mostrados em **CREDENCIAMENTO DE PESSOAS FÍSICAS** e **CREDENCIAMENTO DE PESSOAS JURÍDICAS**, com a diferença que os dados cadastrados no sistema serão carregados no formulário para facilitar seu credenciamento.

### 3. VERIFICAÇÃO E VALIDAÇÃO DA NFSE

A verificação da autenticidade da nota fiscal eletrônica se faz a partir do código único presente no cabeçalho de cada nota.

|                                | NOTA FISCAL DI                      | E SERVIÇO ELETR                        | ÔNICA                | Número da nota<br>0000349           |
|--------------------------------|-------------------------------------|----------------------------------------|----------------------|-------------------------------------|
| 🔊Nota Fiscal Eletronica        | PREFEITURA MU<br>Endereço: Praça da | a Bandeira 148 - Centro - Piripiri -PI | ALLEY                | Emitida em<br>07/06/2018 - 10:16:21 |
|                                | CNP                                 | Email: sadsds<br>J: 06.553.861/0001-83 | 1                    | Código de verificação<br>PEVP-0V8K  |
|                                | PRESTA                              | DOR DE SERVIÇOS                        |                      |                                     |
| CPF/CNPJ: 39.672.417/0001-36   | RG/IE: IE EDITADO                   | S                                      | Inscrição municipal: | 647894                              |
| Nome: EMPRESA NAO OPTANTE DO S | NOME FANTADIA G                     |                                        |                      |                                     |

FIGURA 28 - CABEÇALHO DA NOTA FISCAL

1. Código individual e único que identifica a nota fiscal.

De posse desse código, você deve fornecê-lo no campo superior direito e clicar em verificar.

| 5        | NFS<br>NOTA FISCAL ELETR    |                   | Valley PREF<br>California    | EITURA MU<br>L VAL | JNICIPAL DE | 1 verificar aut                                                   | enticidad Q verificar |
|----------|-----------------------------|-------------------|------------------------------|--------------------|-------------|-------------------------------------------------------------------|-----------------------|
| Início   | Credenciamento              | Legislação        | Ferramentas                  | Ajuda              |             |                                                                   |                       |
| Acesso   |                             |                   |                              |                    |             |                                                                   |                       |
|          | Pessoa F                    | ísica             |                              |                    | Pessoa Ju   | rídica                                                            |                       |
|          | CPF *                       |                   |                              |                    | CNPJ *      |                                                                   |                       |
|          | Senha * ···                 | Lesqueci a senha  |                              |                    | Senha * ••• | Lesqueci a senha                                                  |                       |
|          |                             | l esqueci a senna |                              | Y N                | •) Liiuai   | l esqueci a senna                                                 |                       |
| Credenci | iamento                     |                   |                              |                    |             |                                                                   |                       |
|          | Notas Avulsas               |                   | Prestador                    | es                 |             | Status                                                            |                       |
|          | Pessoa Física<br>saiba mais |                   | 上日<br>Empresas<br>saiba mais | imento de          | ®           | Situação da solicitação<br>de credenciamento<br>Solicitação para: |                       |
|          | + credenciar                | A                 | + crede                      | enciar             |             | 🖀 Juridica 🔒 Física                                               |                       |

FIGURA 29 - VALIDAÇÃO DA NOTA FISCAL

1. Campo de verificação da autenticidade de nota fiscal.

#### **4. PORTAL DO CONTROBUINTE – ÁREA DO PRESTADOR**

No portal do contribuinte o prestador (devidamente credenciado e aprovado) terá acesso a todos os serviços do sistema de Nota Fiscal Eletrônica.

| 4.1 | Acesso | ao | Sistema |
|-----|--------|----|---------|
|-----|--------|----|---------|

|                                                       | RONICA Helome | California PREFE | ITURA MU<br>L VAL | INICIPAL DE                                                                | verificar autenticida |
|-------------------------------------------------------|---------------|------------------|-------------------|----------------------------------------------------------------------------|-----------------------|
| Início Credenciamento                                 | Legislação    | Ferramentas      | Ajuda             |                                                                            |                       |
| Acesso<br>Pessoa<br>CPF *<br>Senha *<br>•••<br>Entrar | Física 1      |                  |                   | Pessoa Jurídica<br>CNPJ *<br>Senha *  <br>Senha *  <br>Sentrar   esqueci a | 2<br>senha            |

FIGURA 30 - ACESSO AO SISTEMA

- 1. Acesso para Pessoas Físicas;
- 2. Acesso para Pessoas Jurídicas;

Para acessar o sistema forneça seu documento e sua senha (criada no ato do credenciamento) e clique em "entrar".

#### 4.2 Como recuperar uma senha

Se você não lembra a senha que cadastrou pode solicitar a recuperação de senha por e- mail. Para isso:

- 1. Clique em recuperar a senha, ao lado do botão entrar;
- 2. Forneça seu documento;
- 3. Clique em Solicitar a senha.

|             | Pessoa Fí                          | sica                     |    | Pessoa Jur                      | ídica                    |
|-------------|------------------------------------|--------------------------|----|---------------------------------|--------------------------|
|             | CPF *<br>Senha * •••<br>••) Entrar | ] esqueci a senha<br>CPF | 20 | CNPJ *<br>Senha *<br>->> Entrar | lesqueci a senha<br>CNPJ |
| Credenciame | nto                                | 🖻 solicitar senha        |    |                                 | e solicitar senha        |
|             |                                    |                          |    |                                 | ~                        |

FIGURA 31 - RECUPERAÇÃO DE SENHA FIGURA 32 - RECUPERAÇÃO DE SENHA

| 3 Vi   | são geral da <sub>l</sub>                                                   | página in           | icial            | do pr    | estador         |                        |                             |
|--------|-----------------------------------------------------------------------------|---------------------|------------------|----------|-----------------|------------------------|-----------------------------|
| ινίςιο | EXTRATOS                                                                    | GUIAS               | MEUS DA          | DOS      | NOTA FISCA      | L SUBSTITUIÇ           | ăo (1)                      |
| 0      | 2 48<br>Guias não pagas                                                     | Emit                | 0 3<br>idas hoje | 2        | Emitidas        | no mês                 | <b>0,00</b><br>Valor no mês |
| Itimas | Prestador<br>EMPRESA NAO OPTANI<br>Documento: 39.672.4<br>editar meus dados | TE DO SIMPLES NACIO | NAL 6            |          | 0               |                        | A FISCAL 7                  |
| lúmero | Tomador                                                                     | Emissão             | Valor            | Detalhes | Baixar Imprimir | Minhas Notas           | Meus Dados                  |
| 49     | A PRIMEIRA PARA TEST<br>DE ALTERACAO                                        | E 07/06/2018        | 600,00           | Q        | 🛓 💼             |                        |                             |
| 48     | A PRIMEIRA PARA TEST<br>DE ALTERACAO                                        | E 05/03/2018        | 600,00           | Q        | 🛓 💼             |                        | s                           |
| 47     | A PRIMEIRA PARA TEST<br>DE ALTERACAO                                        | E 26/01/2018        | 600,00           | Q        | 🛓 💼             | Maus Extratos          | Minhos Cuise                |
| 46     | A PRIMEIRA PARA TEST<br>DE ALTERACAO                                        | E 22/06/2017        | 600,00           | Q        | 🛓 💼             | Meus Exualos           | WIIIIIas Gulas              |
| 45     | A PRIMEIRA PARA TEST<br>DE ALTERACAO                                        | E 22/06/2017        | 600,00           | Q        | <u>+</u>        | Outros                 | Serviços<br>eclaração de    |
| uda    |                                                                             | Novide              |                  |          |                 | Serviços<br>Gere o arq | Médicos<br>uivo para        |

FIGURA 33 - VISÃO GERAL DA PÁGINA INICIAL DO PRESTADOR

- 1. Menu Principal;
- 2. Quantidade de Guias de Arrecadação não pagas;
- 3. Notas Fiscais emitidas no dia;
- 4. Notas Fiscais emitidas no mês;
- 5. Valor de notas emitidas no mês;
- 6. Dados do prestador com opção de edição;
- 7. Botão de emissão rápida de nota fiscal;
- 8. Painel de opções

#### 4.4 Extratos

Área do portal que mostra os extratos com todas as atividades do prestador.

| ΙΝίCIO           | 1 <sub>EXTRATOS</sub> | GUIAS MEUS DADOS  | NOTA FISCAL     | SUBSTIT     | ſIJIÇÃO               |                  |
|------------------|-----------------------|-------------------|-----------------|-------------|-----------------------|------------------|
| Exti             | ratos                 | MEUS EXTRATOS     |                 |             | VOCÊ ESTÁ<br>→ MEUS I | AQUI<br>EXTRATOS |
| 2                | 3                     | Mês/Ano + [enter] | Base de cálculo | Valor Total | ISS Devido            | Detalhes         |
| meus<br>extratos | extrato<br>parcial    | 2/2018            | 0,00            | 0,00        | 0,00                  | Q 5              |
|                  |                       | 1/2018            | 600,00          | 600,00      | 0,00                  | ٩                |
|                  |                       | 12/2017           | 0,00            | 0,00        | 0,00                  | Q                |
|                  |                       | 6/2017            | 840,00          | 840,00      | 42,00                 | Q                |
|                  |                       | 4/2017            | 1.200,00        | 1.200,00    | 60,00                 | Q                |
|                  |                       | 2/2017            | 0,00            | 0,00        | 0,00                  | Q                |
|                  |                       | 1/2017            | 6.200,00        | 6.200,00    | 210,00                | ٩                |
|                  |                       | 12/2016           | 0,00            | 0,00        | 0,00                  | Q                |
|                  |                       | 2/2016            | 1.200,00        | 1.640,00    | 80,00                 | Q                |
|                  |                       | 8/2015            | 2.300,00        | 2.300,00    | 190,00                | Q                |
|                  |                       | 4/2015            | 4.400,00        | 4.400,00    | 220,00                | Q                |
|                  |                       | 3/2015            | 12.130,00       | 20.350,00   | 606,50                | Q                |
|                  |                       | 1/2015            | 4.080,00        | 17.100,00   | 204,00                | Q                |
|                  |                       | 12/2014           | 1.240,00        | 1.240,00    | 62,00                 | Q                |
|                  |                       | 11/2014           | 812.420,00      | 820.820,00  | 40.621,00             | ٩                |

FIGURA 34 - EXTRATOS

- 1. Indica que você está na aba Extratos;
- 2. Lista seus extratos;
- 3. Mostra o extrato parcial (competência atual);
- 4. Listra resultados por competência (mês/ano);
- 5. Detalhes do extrato;

#### 4.4.1 DETALHES DO EXTRATO

Para ver os detalhes do extrato clique em Detalhes (5). Para gerar a impressão do extrato, clique no botão "Imprimir Extrato" como mostra a figura abaixo.

| Notas Fiscais           | Notas Canceladas          | Substituições 1                    | Tributárias           |                     |
|-------------------------|---------------------------|------------------------------------|-----------------------|---------------------|
| competência<br>6/2017   | Base de Cálculo<br>840,00 |                                    | Valor Total<br>840,00 | ISS Devido<br>42,00 |
| álculo do ISS Devido    | 200                       | Outas informaçõe                   | S                     |                     |
| alor do 1 <b>55</b> 262 | 2.00                      | Notas Apuradas<br>Notas Canceladas | 14<br>6 0             |                     |
| 42,00                   |                           |                                    |                       |                     |

#### 4.5 Guias de Arrecadação

Guia de Arrecadação é o documento utilizado para recolher o ISS (imposto sobre serviço) municipal.

O pagamento da guia de arrecadação deve seguir as instruções impressas na guia. Cada prefeitura tem suas próprias regras de pagamento.

| INÍCIO                  | EXTRATOS   | GUIAS 1                       | MEUS DADOS               | NOTA FISCA    | AL SI    | JBSTITUIÇÃO    |          |        |  |  |  |  |
|-------------------------|------------|-------------------------------|--------------------------|---------------|----------|----------------|----------|--------|--|--|--|--|
| Guias de<br>Arrecadação |            | MINHAS GUIAS VOCÊ ESTÁ AQUI:  |                          |               |          |                |          |        |  |  |  |  |
| 2                       |            | Mês/Ano + [enter] Competência | 3<br>Vencimento          | Valor         | Situação | Тіро           | Detalhes | 2ª via |  |  |  |  |
|                         |            | 10/2017                       | 10/11/2017               | 2,00          | Aberto   | ISS Substituto | a        |        |  |  |  |  |
| minhas                  | s guias    | 10/2017                       | 10/11/2017               | 10,00         | Aberto   | ISS Substituto | Q        |        |  |  |  |  |
| Guias por               | Situação   | 6/2017                        | 10/07/2017               | 20,00         | Aberto   | ISS Próprio    | Q        |        |  |  |  |  |
| Guias Aberta            | is         | 6/2017                        | 10/07/2017               | 30,00         | Aberto   | ISS Próprio    | ٩        |        |  |  |  |  |
| Guias Quitad            | las        | 6/2017                        | 10/07/2017               | 30,00         | Aberto   | ISS Próprio    | ٩        |        |  |  |  |  |
| Guias Em Dív            | vida Ativa | 6/2017                        | 10/07/2017               | 225,55        | Aberto   | ISS Substituto | ٩        |        |  |  |  |  |
| Guias Isenta            | s          | 6/2017                        | 10/07/2017               | 42,00         | Aberto   | ISS Próprio    | ٩        |        |  |  |  |  |
| Guias Parcel            | adas       | 4/2017                        | 10/05/2017               | 60,00         | Aberto   | ISS Próprio    | ٩        |        |  |  |  |  |
| Guias Presci            | ritas      | 1/2017                        | 10/02/2017               | 210,00        | Aberto   | ISS Próprio    | Q        |        |  |  |  |  |
| Guias Cance             | ladas      | 3/2016                        | 10/04/2016               | 20,00         | Aberto   | ISS Próprio    | ٩        |        |  |  |  |  |
|                         |            | Exibindo de 1                 | a 10 no total de 48 - Pá | gina: 1/5 🛛 🗔 | < 1 2    | 3 4 5 🕨        | ▶ 10     | T      |  |  |  |  |

FIGURA 36 - GUIAS DE ARRECADAÇÃO

- 1. Indica que você está na aba Guias;
- 2. Lista suas guias de arrecadação;
- 3. Filtrar guias pela competência (mês/ano);
- 4. Detalhes da Guia;
- 5. Gerar guia para pagamento (com código de barras);

#### 4.6 Meus Dados

Área do sistema destina a edição/visualização dos dados do prestador cadastrados no sistema.

| ΙΝΊCΙΟ            | EXTRATOS           | GUIAS                                                                                                    |                                                                                            | NOTA FISCAL | SUBSTITUIÇÃO                     |
|-------------------|--------------------|----------------------------------------------------------------------------------------------------|--------------------------------------------------------------------------------------------|-------------|----------------------------------|
| Meus              | Dados              | MEUS DADO                                                                                                    | os                                                                                         |             | VOCÊ ESTÁ AQUI<br>✿ → MEUS DADOS |
| 2 A alterar senha | 3 meus dados       | Dados Pessoais         CNPJ:       39         IE:       IE         Nome Fantasia:       NC                                                                                                    | .672.417/0001-36<br>EDITADO S<br>DME FANTADIA G                                            |             | 7                                |
| 4<br>endereço     | 5<br>=<br>contador | Endereço         Logradouro :       LOC         Número :       898         Bairro :       BAI         CEP :       909         Complemento :       COI         Cidade :       CID         Estado :       PI         Telefone :       (90)         Celular :       Email : | GADOURO MUDAE<br>98989<br>RRO<br>09-090<br>MPLEMENTO<br>ADE<br>99099-0909<br>RLLONANDRADE@ | O RUA       |                                  |

FIGURA 37 - MEUS DADOS

- 1. Indica a aba Meus Dados;
- 2. Alterar senha de acesso ao sistema;
- 3. Ver dados cadastrados;
- 4. Ver/Editar endereço;
- 5. Ver/Editar contador;
- 6. DMED A Declaração de Serviços Médicos e de Saúde

#### 4.6.1 ALTERAR SENHA

Para alterar a senha você deve fornecer a senha atual e a nova senha. O campo "confirme a senha" deve ser igual a nova senha. Após clicar em ALTERAR sua senha será alterada no sistema.

| Senha Atual *      |           |                 |
|--------------------|-----------|-----------------|
| Nova Senha *       |           |                 |
| Confirme a senha * |           |                 |
| ALTERAR 🗸          | CANCELAR  | ×               |
|                    | FIGURA 38 | - ALTERAR SENHA |
|                    |           |                 |

**4.6.2 ALTERAR ENDEREÇO** Para alterar o endereço o prestador deve editar os campos que deseja alterar e clicar no botão ALTERAR.

|                                                                            | IKEÇÜ                                                          | VOCE ESTA A<br>★ MEUS DA                                                                                                    | QUI        |
|----------------------------------------------------------------------------|----------------------------------------------------------------|----------------------------------------------------------------------------------------------------|------------|
| Logradouro *                                                               |                                                                |                                                                                                    |            |
| LOGADOUR                                                                   | O MUDADO RUA                                                   | Ą                                                                                                    |            |
| Número *                                                                   |                                                                |                                                                                                    |            |
| 89898989                                                                   |                                                                |                                                                                                    |            |
| Bairro *                                                                   |                                                                |                                                                                                    |            |
| BAIRRO                                                                     |                                                                |                                                                                                    |            |
| Complemento                                                                |                                                                |                                                                                                    | 1          |
| COMPLEME                                                                   | NTO                                                            |                                                                                                    |            |
| Cidade *                                                                   |                                                                |                                                                                                    | 1          |
| CIDADE                                                                     |                                                                |                                                                                                    |            |
| Estado *                                                                   |                                                                | CEP *                                                                                                    |            |
| Piauí                                                                      | •                                                              | 90909-090                                                                                                    |            |
| Telefone *                                                                 |                                                                | Celular                                                                                                    |            |
| (90)9099-09                                                                | 09                                                             |                                                                                                    |            |
| Email *                                                                    |                                                                |                                                                                                    |            |
| _TERAR COI                                                                 |                                                                | GURA 39 - ALTERAR ENDEREÇO                                                                                                    |            |
| TERAR COI<br>erar o contad<br>or deve forne                                | NTADOR<br>lor (que pode rec<br>cer o e-mail do c               | GURA 39 - ALTERAR ENDEREÇO<br>ceber e-mails avisando quando uma nota<br>contador e clicar em SALVAR.                                     | for emitid |
| TERAR COI<br>erar o contad<br>or deve forne<br>EMAIL D                     | NTADOR<br>lor (que pode rec<br>cer o e-mail do c               | GURA 39 - ALTERAR ENDEREÇO<br>ceber e-mails avisando quando uma nota<br>contador e clicar em SALVAR.<br>você está aqui<br>★ MEUS DADOS   |            |
| EMAIL De<br>Email                                                          | NTADOR<br>lor (que pode rec<br>cer o e-mail do c<br>O CONTADOR | GURA 39 - ALTERAR ENDEREÇO<br>ceber e-mails avisando quando uma nota<br>contador e clicar em SALVAR.<br>você está aqui<br>r Meus babos   |            |
| EMAIL De<br>Email                                                          | NTADOR<br>lor (que pode rec<br>cer o e-mail do c<br>O CONTADOR | GURA 39 - ALTERAR ENDEREÇO<br>ceber e-mails avisando quando uma nota<br>contador e clicar em SALVAR.<br>você está aqui<br>★ → MEUS DADOS | for emitid |
| EMAIL De<br>Email                                                          | NTADOR<br>lor (que pode rec<br>cer o e-mail do c<br>O CONTADOR | GURA 39 - ALTERAR ENDEREÇO<br>ceber e-mails avisando quando uma nota<br>contador e clicar em SALVAR.<br>você está aqui<br>★ → MEUS DADOS |            |
| LTERAR COI<br>erar o contad<br>or deve forne<br>EMAIL DO<br>Email<br>SALVA | NTADOR<br>lor (que pode red<br>cer o e-mail do d<br>O CONTADOR | GURA 39 - ALTERAR ENDEREÇO<br>ceber e-mails avisando quando uma nota<br>contador e clicar em SALVAR.<br>você está aqu<br>★ → MEUS DADOS  | for emitic |
| LTERAR COI<br>erar o contad<br>or deve forne<br>EMAIL D<br>Email<br>SALVA  | NTADOR<br>lor (que pode rec<br>cer o e-mail do c<br>O CONTADOR | GURA 39 - ALTERAR ENDEREÇO<br>ceber e-mails avisando quando uma nota<br>contador e clicar em SALVAR.<br>você está aqui<br>★ MEUS DADOR   | for emitid |

#### 4.6.4 DMED – DECLARAÇÃO DE SERVIÇOS MÉDICOS

Com o intuito de facilitar, o sistema de nota fiscal eletrônica possui um módulo de geração automática da DMED para o Prestador.

| JERAR ARG                         | OIVO DMED             |                               | € GERAR DMED               |
|-----------------------------------|-----------------------|-------------------------------|----------------------------|
| lome da Empresa<br>MPRESA NAO OPT | ANTE DO SIMPLES       | NACIONAL                      | СNРЈ<br>39.672.417/0001-36 |
| CPF do responsável                | pela empresa *        | Registro ANS                  | CNES                       |
| Ano-Calendário<br>2018 💌          | Retificadora<br>Não 💌 | Número do Recibo (par         | ra retificadores de Dmed)  |
| Situação Especial<br>Não 💌        | Data do E             | vento (Obrigátorio se for sit | uação especial)            |
| nformações sobre                  | o responsável pela d  | eclaração                     |                            |
| CPF *                             | Nome *                |                               |                            |
| CPF *                             | Nome *                | elefone *                     | Ramal                      |

FIGURA 41 - DMED – DECLARAÇÃO DE SERVIÇOS MÉDICOS

Para gerar o arquivo de DMED o prestador deve preencher todas as informações e clivar em Gerar Arquivo DMED.

#### Quem precisa fazer a DMED?

Pessoas jurídicas e prestadoras de serviços de saúde (desde que com o funcionamento autorizado pela Agência Nacional de Saúde Suplementar – ANS);

Prestadora de serviços médicos e de saúde;

Operadora de plano privado de assistência à saúde;

Prestadora de serviços de saúde e operadora de plano privado de assistência à saúde.

#### **4.7 NOTAS FISCAIS**

Pela definição oficial brasileira, uma nota fiscal eletrônica (NF-e) é "um documento de existência apenas digital, emitido e armazenado eletronicamente, com o intuito de documentar uma operação de circulação de mercadorias ou uma prestação de serviços, ocorrida entre as partes". Para acessar a área de emissão/gerenciamento de notas clique na aba "Nota Fiscal".

**1**NOTA FISCAL ΙΝΊΟΙΟ **EXTRATOS** GUIAS **MEUS DADOS** SUBSTITUIÇÃO Nota Fiscal VOCÊ ESTÁ AQUI: **MINHAS NOTAS** ★ NOTA FISCAL NINHAS NOTAS N3 Nome Parte + [ente Serviço 2 Emissão Valor Detalhe PDF Imprimi Tomador Serviço Q 10 8 9 emitir nota 7 A PRIMEIRA PARA LICENCIAMENTO OU CESSÃO DE DIREITO ÷ 349 07/06/2018 600.00 TESTE DE ÷ . ALTERACAO DE US 12 (11) A PRIMEIRA PARA LICENCIAMENTO OU ÷  $\otimes$ 348 TESTE DE CESSÃO DE DIREITO 05/03/2018 600.00 Q ALTERACAO DE US. minhas notas A PRIMEIRA PARA LICENCIAMENTO OU notas canceladas 347 TESTE DE CESSÃO DE DIREITO 26/01/2018 600,00 Q ALTERACAO DE US. 13 14 A PRIMEIRA PARA LICENCIAMENTO OU 346 TESTE DE CESSÃO DE DIREITO 22/06/2017 600,00 ÷ Q **ALTERACAO** DE US cancelar como A PRIMEIRA PARA LICENCIAMENTO OU nota tomador 345 TESTE DE CESSÃO DE DIREITO 22/06/2017 600,00 Q ÷ ALTERACAO DE US. CESSÃO DE DIREITO A MASI NOVA 344 DE USO DE MARCAS 22/06/2017 400,00 0 EDITADO 5 E DE A PRIMEIRA PARA LICENCIAMENTO OU 343 CESSÃO DE DIREITO 22/06/2017 600,00 ÷ TESTE DE Q ALTERACAO DE US. A PRIMEIRA PARA LICENCIAMENTO OU CESSÃO DE DIREITO 342 TESTE DE 22/06/2017 600.00 Q \* ÷ . ALTERACAO DE US

FIGURA 42 - NOTAS FISCAIS

- 1. Indica a aba Nota Fiscal;
- 2. Emitir notas fiscais eletrônicas;
- 3. Filtrar nota fiscal por número da nota;
- 4. Filtrar notas fiscais por nome/parte do nome do tomar de serviços;
- 5. Filtrar notas fiscais por nome/parte do nome do serviço prestado;
- 6.
- 7. Ver detalhes da nota;
- 8. Baixar nota em PDF;
- 9. Baixar nota em XML;
- 10. Imprimir nota fiscal;
- 11. Ver todas suas notas fiscais;
- 12. Ver notas fiscais canceladas;
- 13. Cancelar Nota ;Notas
- 14. Fiscais como tomador;

Em algumas prefeituras a opção de cancelar nota está desabilitada. Para cancelar uma nota nesses casos é necessário o contato direto com a prefeitura.

| Geral Discri                               | minação Retenç       | çoes Tipo          |                                  |                    |
|--------------------------------------------|----------------------|--------------------|----------------------------------|--------------------|
| Número<br>350                              | Código<br>WNNR-7K4X  |                    | E <b>mitida em</b><br>08/08/2018 |                    |
| Tomador<br>A PRIMEIRA PA                   | RA TESTE DE ALTE     | RACAO              |                                  | imprimir           |
| Serviço<br>1.05   Licenciamo<br>computação | ento ou cessão de di | reito de uso de    | programas de                     |                    |
| Valor<br>1.000,00(R\$)                     | ISS<br>100,00(R\$)   | Alíquota<br>10,00% | Base de cálculo<br>1.000,00(R\$) | usar com<br>modelo |
|                                            | iota por Email       | (                  | 5                                |                    |
|                                            |                      |                    | enviar                           | fechar             |

- 1. Abas de opção do detalhamento da nota;
- 2. Imprimir nota fiscal;
- 3. Usar nota como modelo;
  - a. Usar nota como modelo significa copiar todos os dados desta nota para emissão de uma nova nota fiscal;
- 4. Fechar janela;
- 5. Enviar nota fiscal por e-mail;
  - a. Você pode digitar o e-mail e clicar em enviar que o sistema enviará a nota fiscal para o e-mail fornecido;
- 6. Situação da nota;
  - a. Uma nota pode ter duas situações:
    - i. Aguardando apuração: o imposto (ISS) da nota ainda não foi apurado (gerado uma guia de arrecadação correspondente);
    - ii. Apurada: o imposto (ISS) da nota já foi apurado.
      - 1. Você não pode cancelar uma nota fiscal apurada.

#### 4.7.2 Emitir Nota Fiscal

Para facilitar o entendimento, dividiremos o ato de emitir uma nota fiscal de serviço eletrônica em dois passos: a) fornecer as informações do tomador de serviço; b) informações sobre o serviço prestado e valores.

#### 1º PASSO: INFORMAÇÕES DO TOMADOR DE SERVIÇO

| 1 전 Modelo                 |
|----------------------------|
|                            |
| 2 + Cadastrar Q Procurar 3 |
|                            |
|                            |
|                            |

FIGURA 44 - EMISSÃO DE NOTA FISCAL

- 1. Escolher nota como modelo;
  - a. Usar nota como modelo significa copiar todos os dados desta nota para emissão de uma nova nota fiscal.
- 2. Cadastrar Tomador de serviços;
- 3. Procurar Tomador de serviços;
- 4. Indicar tomador de serviços pelo documento;

As opções 2, 3 e 4 dizem respeito em indicar qual o tomador de serviço da nota.

#### Cadastrar tomador de serviços

Se as informações do tomador de serviço da nota fiscal não estiverem cadastradas no sistema, você deve cadastrar essas informações.

| Pessoa Fisica | Pessoa Jurídica |          |      |            |          |
|---------------|-----------------|----------|------|------------|----------|
| Nome *        |                 |          |      |            |          |
|               |                 |          |      |            |          |
| CNPJ *        |                 | IE       | Nome | Fantasia * |          |
|               |                 |          |      |            |          |
| Logradouro *  |                 |          |      | Número *   |          |
|               |                 |          |      |            |          |
| Bairro *      |                 | Cidade * |      | Est        | ido *    |
|               |                 |          |      | Sel        | ecione - |
| CEP *         |                 |          | Те   | lefone     |          |
|               |                 |          |      |            |          |
| Email         |                 |          |      |            |          |
|               |                 |          |      |            |          |
|               |                 |          |      |            |          |
| CADAS         | TRAR 🗸          | FECHAR   | ×    |            |          |

Para cadastrar, preencha as informações e clique em Cadastrar.

Procurar o tomador de Serviço da Nota

Você pode procurar as informações do tomador de serviço da nota fiscal no nosso banco de tomadores.

| Procurar o T       | lomador de Serviços                              | ×     |
|--------------------|--------------------------------------------------|-------|
| documento          | nome ou parte do nome + [enter]                  |       |
| Q Filtrar          | Q Filtrar 2 Esco                                 | olher |
| Documento          | Nome do Tomador                                  |       |
| 54.194.755/0001-01 | * PRIMEIRA TESTE                                 |       |
| 41.552.138/0001-80 | *** TESTE                                        |       |
| 23.662.144/0001-09 | **** TESTE                                       |       |
| 55.026.238/0001-88 | ***** TESTE NOVO                                 |       |
| 25.325.162/0001-20 | A MAIS NOVO TESTE                                |       |
| 28.475.837/0001-06 | A MASI NOVA EDITADO 6                            |       |
| 47.186.770/0001-34 | A PRIMEIRA PARA TESTE DE ALTERACAO               |       |
| 94.081.220/0001-30 | AA TESTE                                         |       |
| 597.304.347-94     | AMANDO                                           |       |
| 465.456.464-65     | BAGUNCADO                                        |       |
| Exibindo de 1      | a 10 no total de 93 🔫 🔫 1 2 3 4 5 6 7 8 9 10 🍽 🕨 |       |

FIGURA 46 - EMISSÃO DE NOTA FISCAL PROCURAR TOMADOR

- 1. Filtrar pesquisa por documento;
- 2. Filtrar pesquisa por nome/parte do nome do tomador;
- 3. Escolher tomador da nota fiscal eletrônica;

#### Informações do tomador de serviço

Após cadastrar ou escolher o tomador de serviços, você já esta pronto para editar algumas informações sobre o tomador para a nota (a edição só será aplicada a esta nota, os dados do tomador no banco de tomadores continua sem alteração).

| EMITIR NOTA                        |           | VOCÊ ESTÂ AQUI:                 |    |
|------------------------------------|-----------|---------------------------------|----|
| colha uma nota como modelo         |           | ආ Model                         | 0  |
| nforme o Tomador de Serviços       |           | + Cadastrar Q Procura           | ır |
| Pessoa Fisica Pessoa Jurídica      |           |                                 |    |
| CPF                                |           |                                 |    |
| Dados do Tomador de Serviços       |           |                                 |    |
| Nome<br>A PRIMEIRA PARA TESTE DE / | ALTERACAO | Documento<br>47.186.770/0001-34 | ]  |
| RUA<br>Número<br>56465465          |           | (1)                             |    |
| Complemento                        |           |                                 |    |
| Bairro                             | Cidade    |                                 |    |
| 65466                              | 654654    | 6                               |    |
| Estado                             | CEP       |                                 |    |
| PIAUÍ                              | 56465-4   | 465                             |    |
| Email                              |           |                                 |    |
|                                    |           |                                 |    |
| Tipo de operação                   |           |                                 | _  |
| RECOLHIMENTO DO ISS NO MUNÍCIPIO   |           | 2                               |    |
| Serviço                            |           |                                 |    |
| Selecione um serviço               |           |                                 | ٠  |

FIGURA 47 - EMISSÃO DE NOTA FISCAL

- 1. Dados que são editáveis do tomador de serviço na nota;
- 2. Tipo de operação da Nota Fiscal
- 3. Selecionar o serviço da nota (2º passo)

|                          | e direito de uso de programas de computação                            |                     |
|--------------------------|------------------------------------------------------------------------|---------------------|
| Alíquota (%)             | Paso de Cálculo (%)                                                    |                     |
| 10,00                    | 100,00                                                                 | Valor da Nota (R\$) |
| Discriminação do Serviço |                                                                        |                     |
|                          |                                                                        |                     |
|                          |                                                                        |                     |
| PIS                      | Confins                                                                |                     |
|                          |                                                                        |                     |
| INSS                     | IR                                                                     |                     |
| CSLL                     | Outras                                                                 |                     |
|                          |                                                                        |                     |
| ISS (R\$)                | ISS Retido (R\$)                                                       |                     |
|                          |                                                                        |                     |
|                          |                                                                        |                     |
| Fig                      | GURA 48 - EMISSÃO DE NOTA FISCAL<br>brigatórios clique em Emitir Nota. | - SERVIÇOS          |

#### CONFIRMAÇÃO DE EMISSÃO DA NOTA FISCAL

Depois de clicar em EMITIR NOTA. Sua nota será emitida e você será encaminhado para a tela de confirmação de emissão.

#### EMISSÃO DE NOTA FISCAL ELETRÔNICA VOCÊ ESTÁ AQUI: ★ NOTA FISCAL ► CONFIRMAÇÃO Detalhes da Nota Fiscal Emitida 1 Número Emitida em Código WNNR-7K4X 350 08/08/2018 Tomador A PRIMEIRA PARA TESTE DE ALTERACAO Serviço LICENCIAMENTO OU CESSÃO DE DIREITO DE USO DE PROGRAMAS DE COMPUTAÇÃO Valor ISS Alíquota Base de cálculo 1.000,00 (R\$) 100,00 (R\$) 10.00 % 1.000,00 (R\$) enviar por usar como PDF XML imprimir modelo email 3 4 5 2 6) FIGURA 49 - CONFIRMAÇÃO DE EMISSÃO DA NOTA FISCAL 1. Dados da nota emitida; 2. Imprimir nota; 3. Baixar o PDF da nota;

- 4. Baixar o arquivo em XML da nota;
- 5. Enviar nota por e-mail;
  - a. Você pode digitar o e-mail e clicar em enviar que o sistema enviará a nota fiscal para o e-mail fornecido
- 6. Usar nota como modelo;
  - a. Usar nota como modelo significa copiar todos os dados desta nota para emissão de uma nova nota fiscal;

#### 4.7.2 Cancelar Nota Fiscal

Você pode cancelar uma nota fiscal ainda não apurada. Para isso, clique em cancelar nota na págia inicial de notas fiscais. Item 13 da Figura abaixo.

| ΙΝΊCIO   | EXTRATOS   | C        | GUIAS MEU                                |                                                | TA FISCAL  | SU     | IBSTITUI | ÇÃO                |                 |          |
|----------|------------|----------|------------------------------------------|------------------------------------------------|------------|--------|----------|--------------------|-----------------|----------|
| Nota     | Fiscal     | MIN      | HAS NOTAS                                |                                                |            | V      | OCÊ ESTÁ | AQUI:<br>ISCAL • M | INHAS NOT       | -AS      |
| 2        |            | <b>3</b> | Nome/parte + [ente<br>Tomador            | Serviço <b>5</b><br>Serviço <b>Q</b>           | Emissão    | Valor  | Detalhes | PDF                | XML             | Imprimir |
| emiti    | ir nota    | 349      | A PRIMEIRA PARA<br>TESTE DE<br>ALTERACAO | LICENCIAMENTO OU<br>CESSÃO DE DIREITO<br>DE US | 07/06/2018 | 600,00 | (7)<br>Q | 8                  | <b>(9)</b><br>≟ | 10       |
| (1)      |            | 348      | A PRIMEIRA PARA<br>TESTE DE<br>ALTERACAO | LICENCIAMENTO OU<br>CESSÃO DE DIREITO<br>DE US | 05/03/2018 | 600,00 | Q        | *                  | *               |          |
| notas    | canceladas | 347      | A PRIMEIRA PARA<br>TESTE DE<br>ALTERACAO | LICENCIAMENTO OU<br>CESSÃO DE DIREITO<br>DE US | 26/01/2018 | 600,00 | Q        | Ł                  | *               | <b>•</b> |
| cancelar | como       | 346      | A PRIMEIRA PARA<br>TESTE DE<br>ALTERACAO | LICENCIAMENTO OU<br>CESSÃO DE DIREITO<br>DE US | 22/06/2017 | 600,00 | Q        | *                  | *               |          |
| nota     | tomador    | 345      | A PRIMEIRA PARA<br>TESTE DE<br>ALTERACAO | LICENCIAMENTO OU<br>CESSÃO DE DIREITO<br>DE US | 22/06/2017 | 600,00 | Q        | ż                  | *               | <b>•</b> |
|          |            | 344      | A MASI NOVA<br>EDITADO 5                 | CESSÃO DE DIREITO<br>DE USO DE MARCAS<br>E DE  | 22/06/2017 | 400,00 | Q        | 2                  | *               | <b>•</b> |
|          |            | 343      | A PRIMEIRA PARA<br>TESTE DE<br>ALTERACAO | LICENCIAMENTO OU<br>CESSÃO DE DIREITO<br>DE US | 22/06/2017 | 600,00 | Q        | 2                  | *               | <b>•</b> |
|          |            | 342      | A PRIMEIRA PARA<br>TESTE DE<br>ALTERACAO | LICENCIAMENTO OU<br>CESSÃO DE DIREITO<br>DE US | 22/06/2017 | 600,00 | ٩        | *                  | *               |          |

FIGURA 50 - CANCELAR NOTA FISCAL

Você verá a relação e notas que podem ser canceladas. Clique em Detalhes.

| CAN | CELAR NOTA                               |                                                |            | VOCÊ EST |            |          |      |         |
|-----|------------------------------------------|------------------------------------------------|------------|----------|------------|----------|------|---------|
| ۷°  | Nome/parte + [en                         | Serviço + [enter]                              |            | H P NOT  | 4 FISCAL P | CANCELAR | NOTA |         |
| Q   | Tomador Q                                | Serviço Q                                      | Emissão    | Valor    | Detalhes   | PDF      | XML  | Imprimi |
| 350 | A PRIMEIRA<br>PARA TESTE DE<br>ALTERACAO | LICENCIAMENTO OU<br>CESSÃO DE DIREITO<br>DE US | 08/08/2018 | 1.000,00 | ٩          | ż        | *    |         |
| 349 | A PRIMEIRA<br>PARA TESTE DE<br>ALTERACAO | LICENCIAMENTO OU<br>CESSÃO DE DIREITO<br>DE US | 07/06/2018 | 600,00   | ٩          | *        | *    |         |
| 348 | A PRIMEIRA<br>PARA TESTE DE<br>ALTERACAO | LICENCIAMENTO OU<br>CESSÃO DE DIREITO<br>DE US | 05/03/2018 | 600,00   | ٩          | *        | *    | Ē       |
| 347 | A PRIMEIRA<br>PARA TESTE DE<br>ALTERACAO | LICENCIAMENTO OU<br>CESSÃO DE DIREITO<br>DE US | 26/01/2018 | 600,00   | ٩          | *        | *    | Ē       |
| 346 | A PRIMEIRA<br>PARA TESTE DE<br>ALTERACAO | LICENCIAMENTO OU<br>CESSÃO DE DIREITO<br>DE US | 22/06/2017 | 600,00   | Q          | ±        | *    |         |

| Detalhe da Nota Fiscal de número [350]                                                                                                    |                  |
|----------------------------------------------------------------------------------------------------|------------------|
| Geral Discriminação Retençoes Tipo                                                                                                    |                  |
| Número<br>350Código<br>WNNR-7K4XEmitida em<br>08/08/2018                                                                                    |                  |
| Tomador<br>A PRIMEIRA PARA TESTE DE ALTERACAO                                                                                               | TE               |
| Serviço<br>1.05   Licenciamento ou cessão de direito de uso de programas de<br>computação                                                   | Imprim           |
| Valor         ISS         Alíquota         Base de cálculo           1.000,00(R\$)         100,00(R\$)         10,00%         1.000,00(R\$) | usar co<br>model |
| Enviar nota por Email                                                                                                    | X                |
| enviar                                                                                                    |                  |

FIGURA 52 - CANCELAR NOTA FISCAL